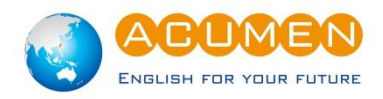

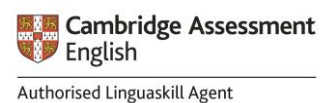

#### 一、遠端線上測驗設備與相關規定:

### • 軟硬體設備:

| 用途   | 個人設備需求                             | <b>網路需求</b><br>下載 20MBps<br>上傳 10MBp 以上 | 軟體需求                 |
|------|------------------------------------|-----------------------------------------|----------------------|
| 測驗使用 | 筆記型電腦<br>(內建網路攝影機、耳機、麥克風)<br>桌上型電腦 | 乙太網路<br>or<br>無線網路 Wifi                 | Chrome 瀏覽器<br>(最新版本) |
|      | (外接網路攝影機、耳機、麥克風)                   | https://www.speedtest.net/              |                      |
| 供監考用 | 智慧型手機                              | 無線網路 Wifi                               | ProctorExam APP      |
|      | 平板                                 | 下載 speedtest APP 測試                     | (請先下載安裝)             |
|      | 支架(固定手機/平板)                        |                                         |                      |

### ※請注意

測驗過程中,智慧型手機或平板須設定為飛航模式,因此為確保網路穩定,請勿使用智慧型手機或平板分享行動熱點。

(以下手機型號無法使用監考平台 ProctorExam APP: Huawei P30, Samsung Galaxy A3 (2016), Google Pixel 3 及新款 Pixel 手機)

 測驗前須完成以下軟體下載:
 筆記型電腦/桌上型電腦:請下載 Chrome 瀏覽器最新版本 智慧型手機/平板:請掃描以下 QRcode 安裝 ProctorExam APP

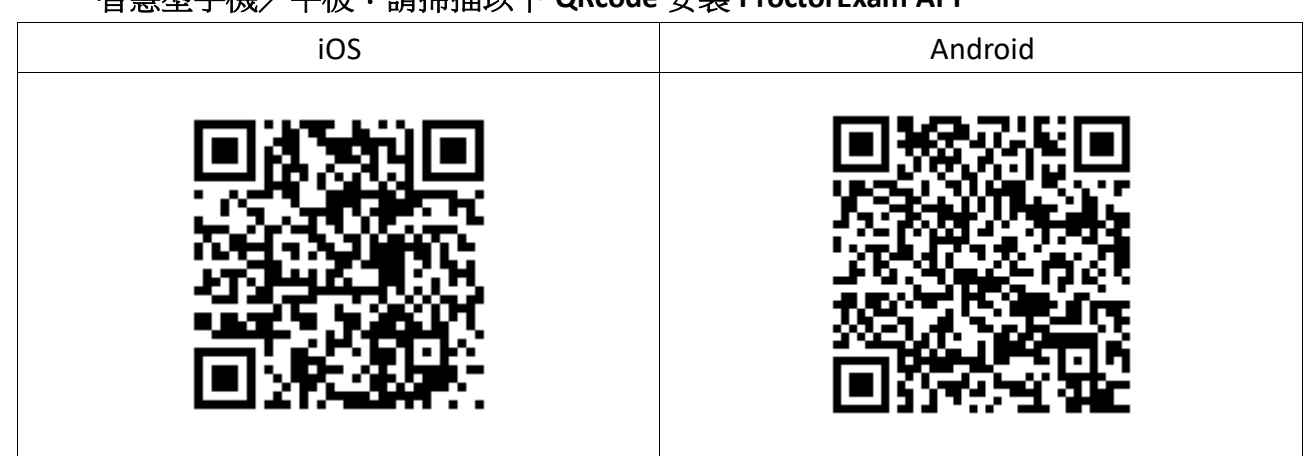

二、遠端測驗流程:

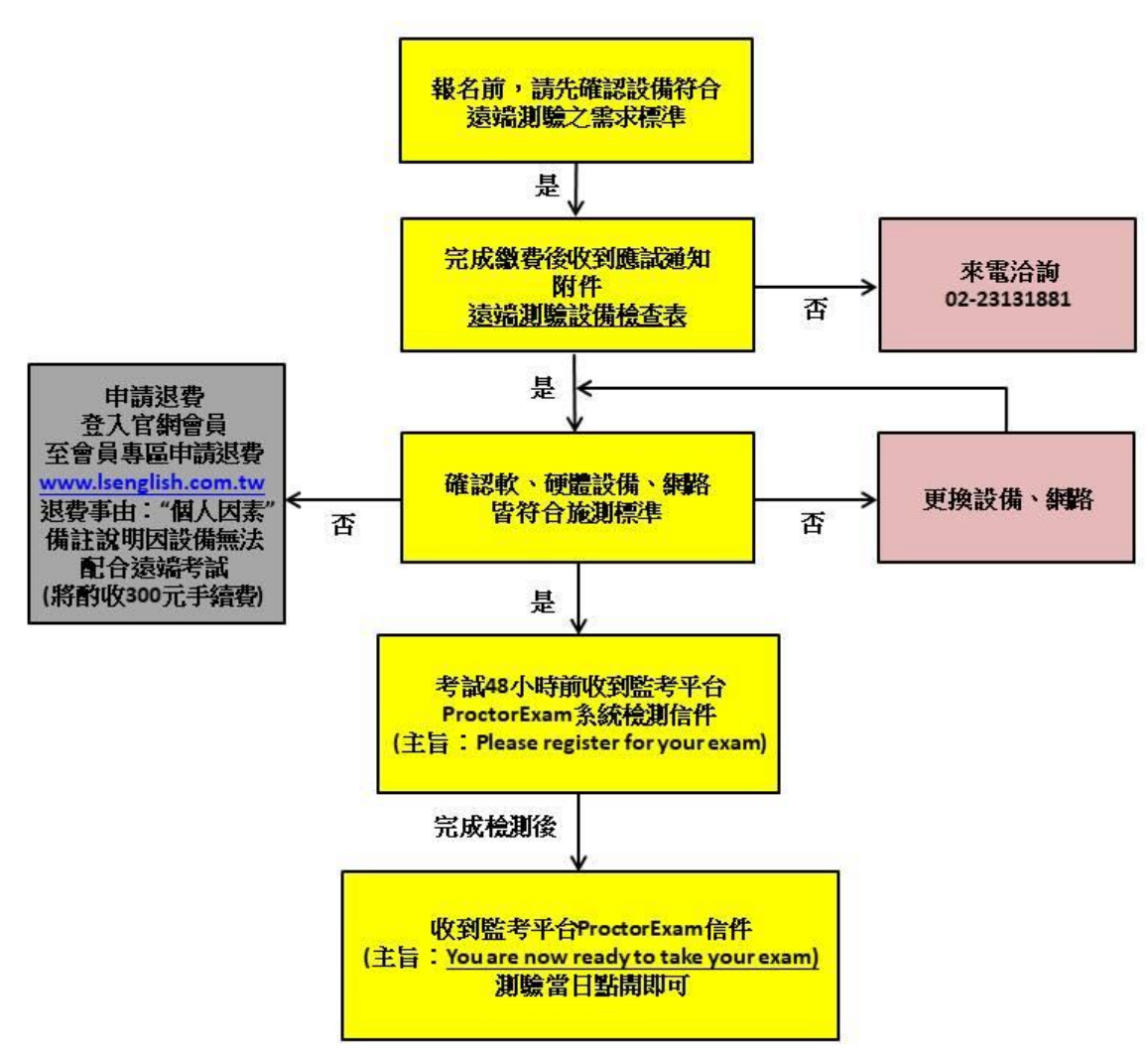

三、遠端測驗設備檢查表

為了確保遠端測驗的品質及穩定性,請考生於測驗前自行確認以下設定

硬體設備

### 1.Google 瀏覽器是否為最新版本

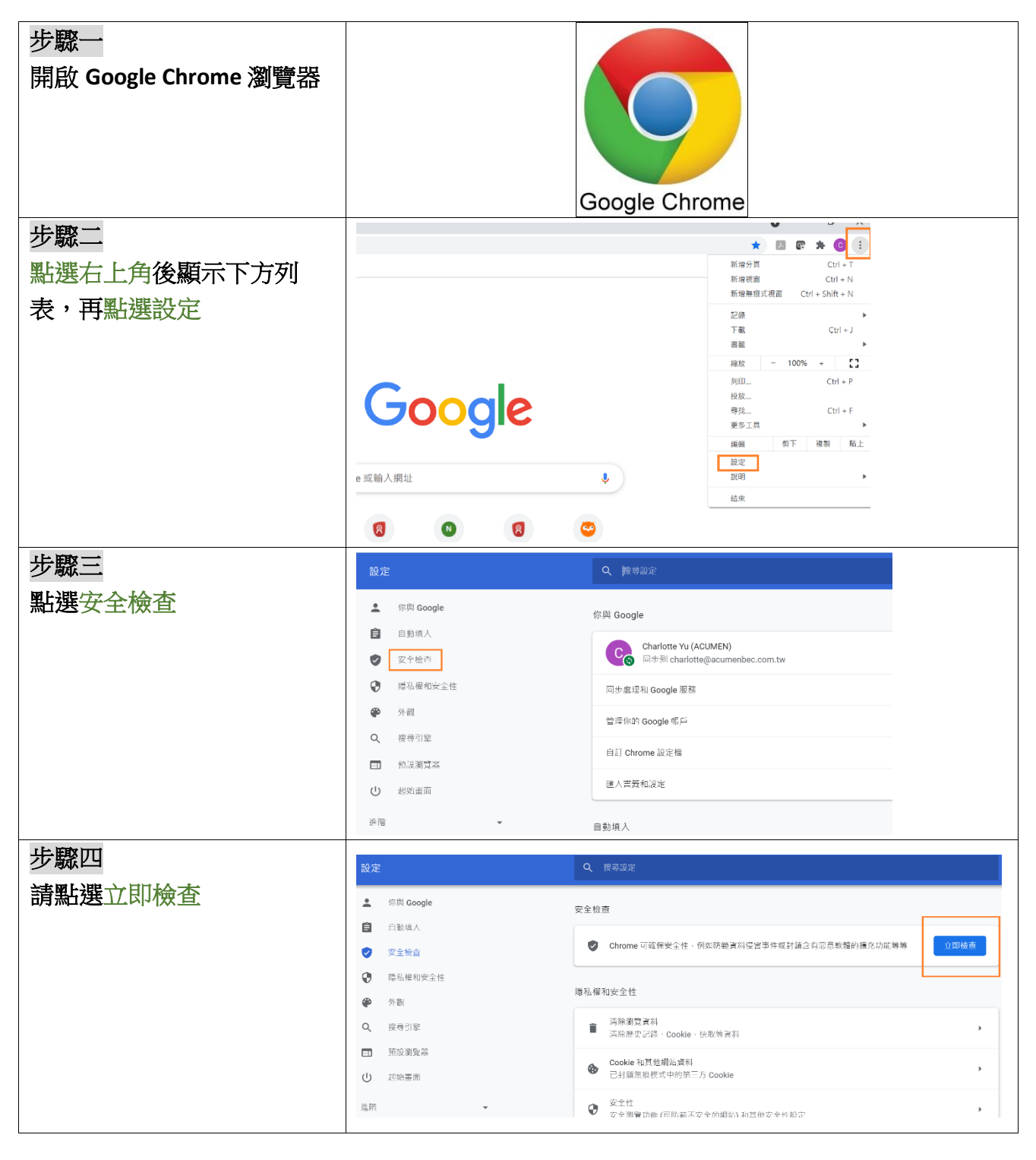

| 步驟五        | 設定                                                        | Q 投票設定                                             |
|------------|-----------------------------------------------------------|----------------------------------------------------|
| 請確認是否為最新版本 | 👱 你與 Google                                               | 安全检查                                               |
|            | <ul> <li>□ 日初明八</li> <li>ジ 安全檢查</li> </ul>                | 創才已執行安全檢查         C                                |
|            | <ul> <li>● 陽私權和安全性</li> <li>● 外親</li> </ul>               | ✓ 更新<br>Google Chrome 月州伊田斯版本                      |
|            | <b>Q</b> 、                                                | ● 問題<br>人儲存任何問題 - %必须完課行問題 - 才能使用 Chrome 約問題检查功能 - |
|            | <ul> <li> <b></b> 預設測整器<br/><b></b> 地域重曲      </li> </ul> | ✓ 交全期間<br>已級用標準防護功能,如需要完整的安全防護,請使用強化防護功能,          |
|            | 進時                                                        | ✓ 撬先功能<br>未続已限制可能有些的旗充功能                           |
|            | 讀充功態 🖸                                                    | ✓ 執監上的欽總<br>Ohrome 留未在電腦上發現任何有害軟總・上次抽查時間:2大弱       |
|            |                                                           |                                                    |

# 2.網速 (請注意:電腦與手機皆需要做網速測試)

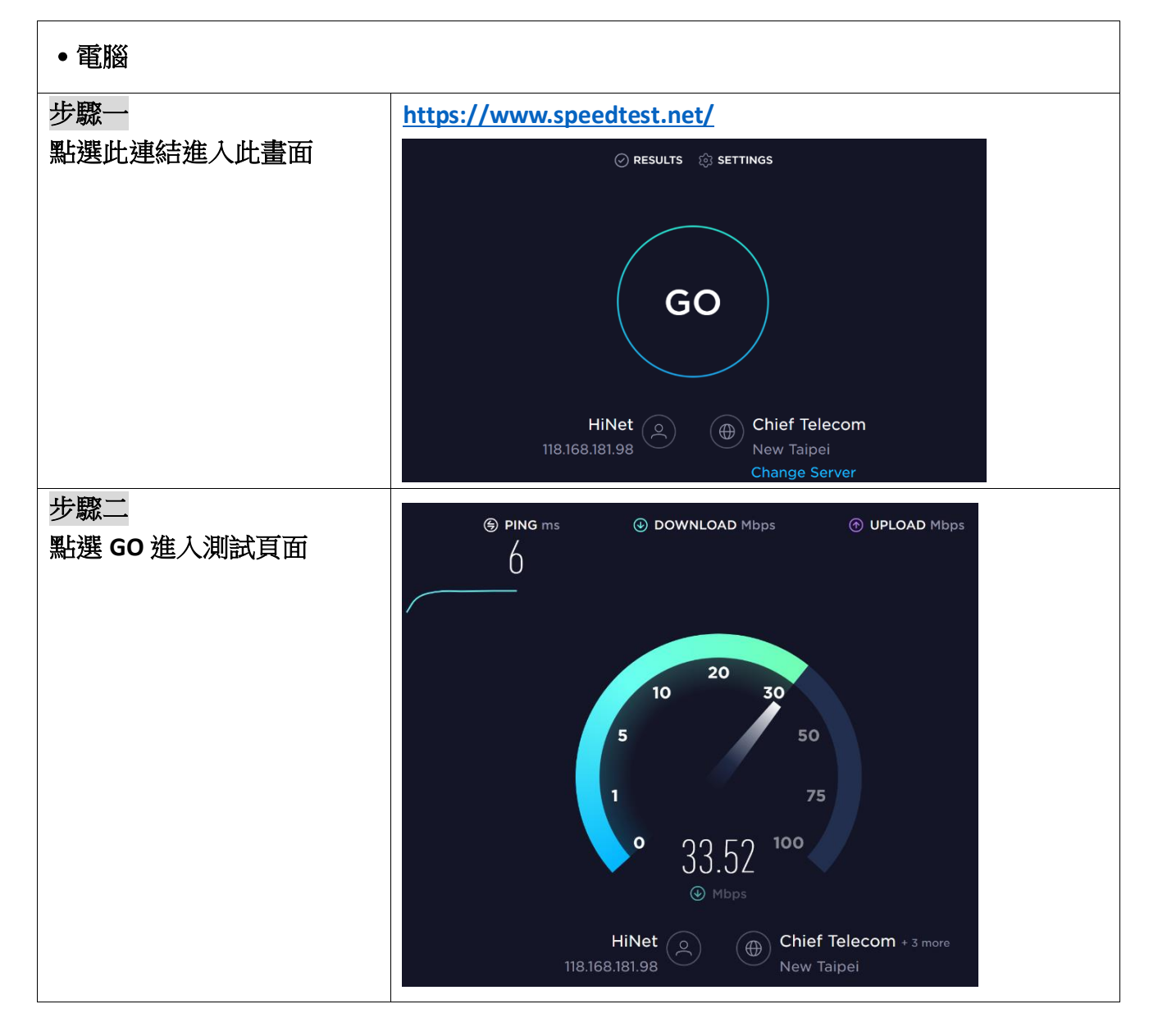

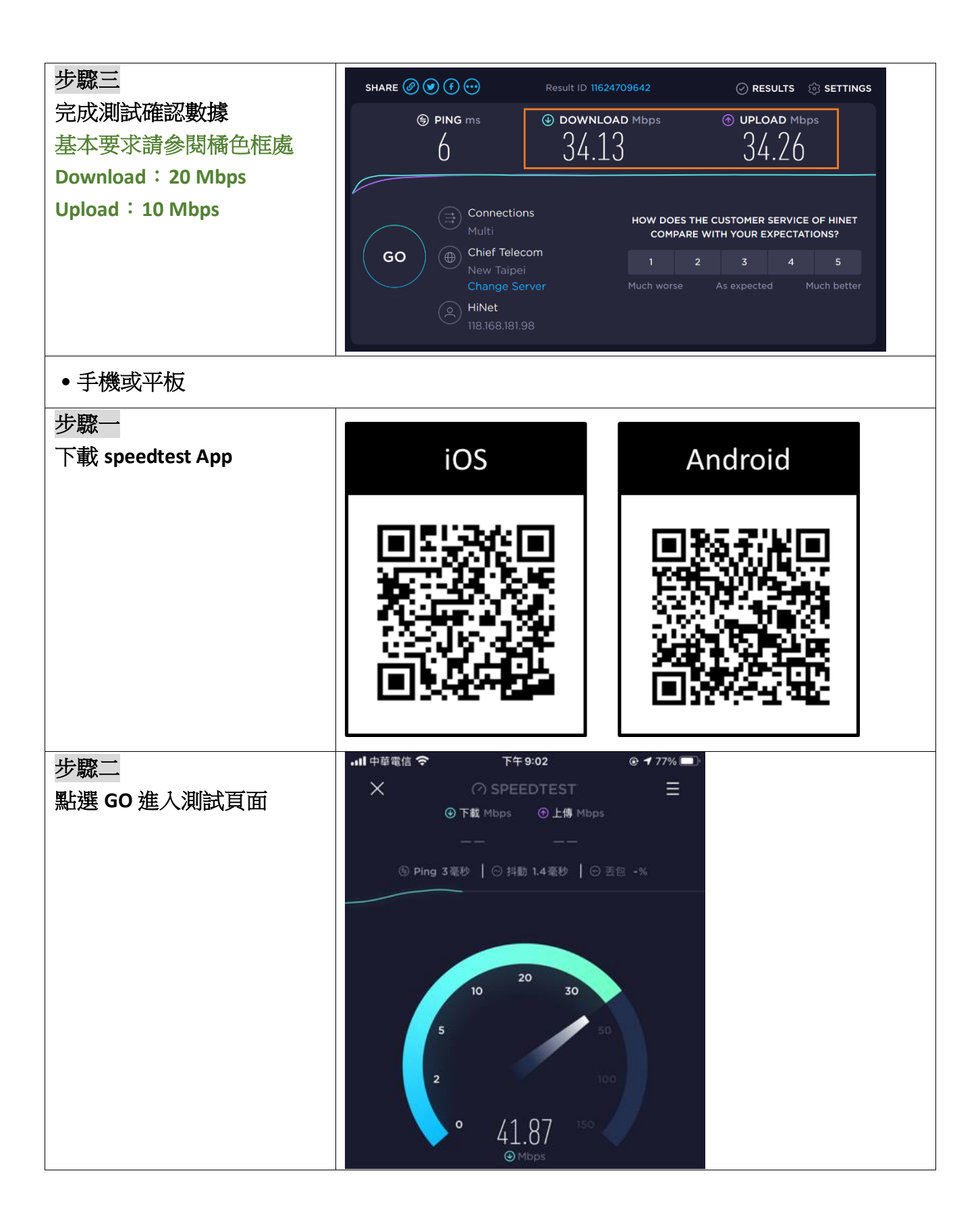

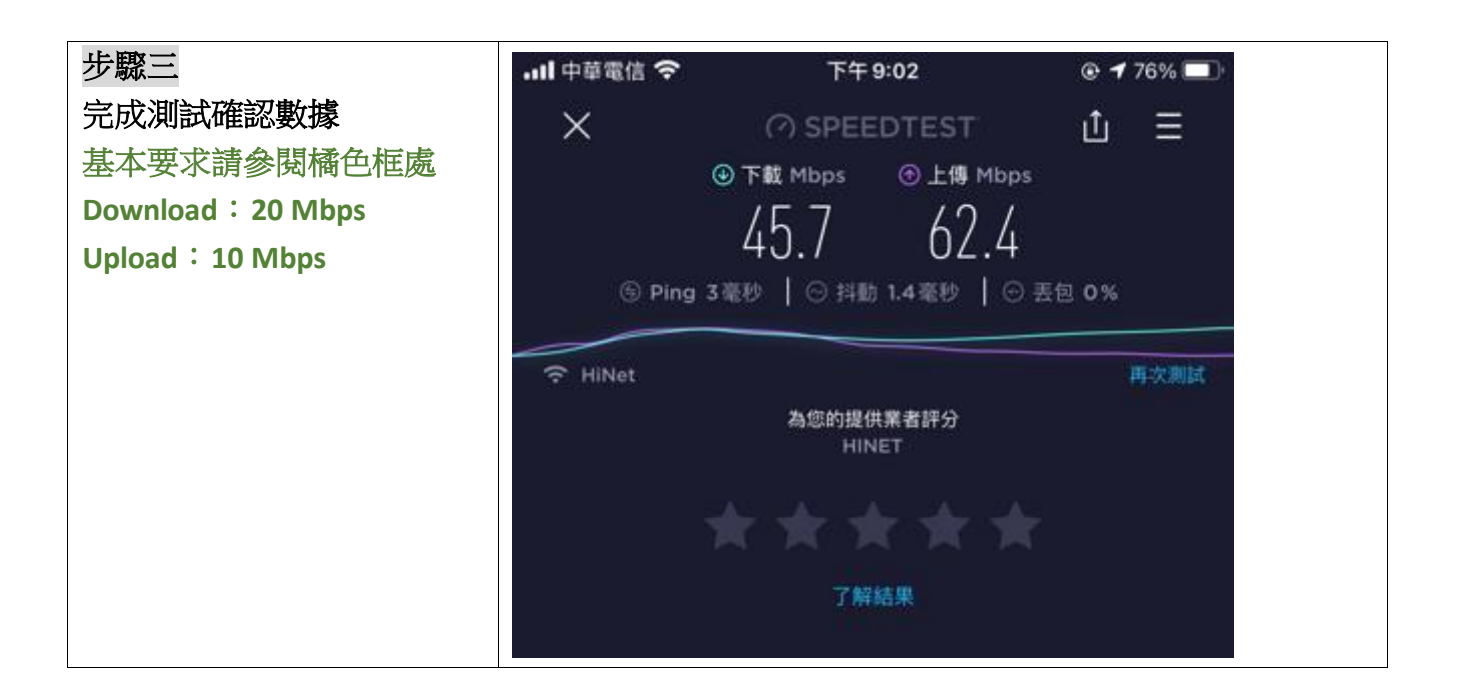

## 3.網路攝影機

| 步驟一          | 線上網路                                                                                                    | 攝影機&麥克風源              | 凯試 - ToolsKK      |   |  |
|--------------|----------------------------------------------------------------------------------------------------|-----------------------|-------------------|---|--|
| 點選此連結進入測試頁面, |                                                                                                    |                       |                   |   |  |
| 並點選開始測試視訊鏡頭  |                                                                                                    |                       |                   |   |  |
|              |                                                                                                    |                       |                   |   |  |
|              |                                                                                                    | 您的鏡頭畫面制               | 将顯示在這             |   |  |
|              |                                                                                                    |                       |                   |   |  |
|              |                                                                                                    |                       |                   |   |  |
|              |                                                                                                    |                       |                   |   |  |
|              |                                                                                                    |                       |                   |   |  |
|              |                                                                                                    |                       |                   |   |  |
|              | 點擊 開始測試麥克風 並同意使用 麥克風 權限方能開始測試 麥克風<br>(Please allow the use of your microphone.)<br>點擊 開始測試視訊鏡頭 並同意使用 相機 權限方能開始測試 網路攝影機<br>(Please allow the use of your camera.) |                       |                   |   |  |
|              |                                                                                                    |                       |                   |   |  |
|              |                                                                                                    | ▶ 開始測試麥克風             | ▶ 開始測試視訊鏡頭        | 頁 |  |
|              |                                                                                                    | Start Test Microphone | Start Test Camera |   |  |

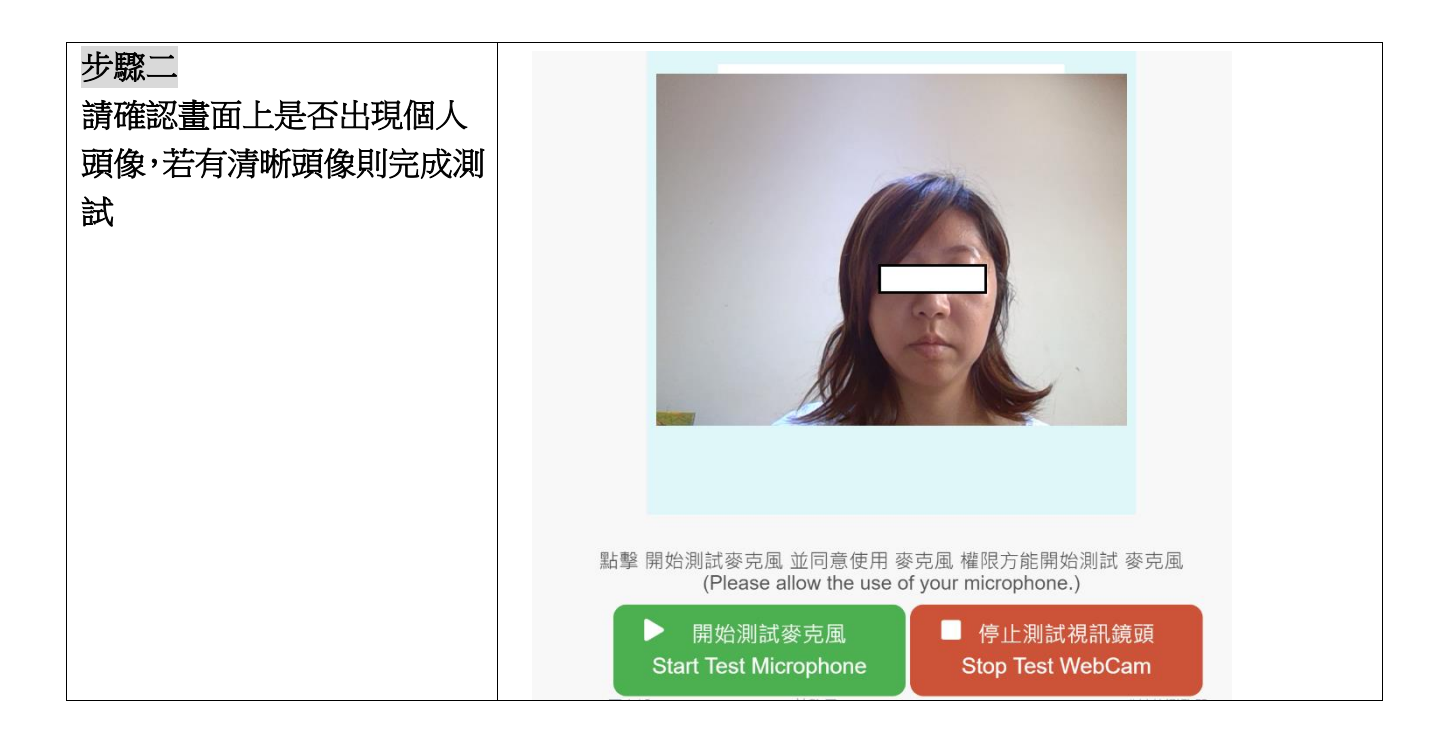

## 4.麥克風測試

| 步驟一       | 線上網路攝影機&麥克風測試 - ToolsKK                                                                                              |     |  |  |
|-----------|----------------------------------------------------------------------------------------------------|-----|--|--|
| 點選開始測試麥克風 | 您的鏡頭畫面將顯示在這                                                                                                    |     |  |  |
|           | 點擊 開始測試麥克風 並同意使用 麥克風 權限方能開始測試 麥克<br>(Please allow the use of your microphone.)<br>▶ 開始測試麥克風<br>Start Test Microphone | /虱, |  |  |

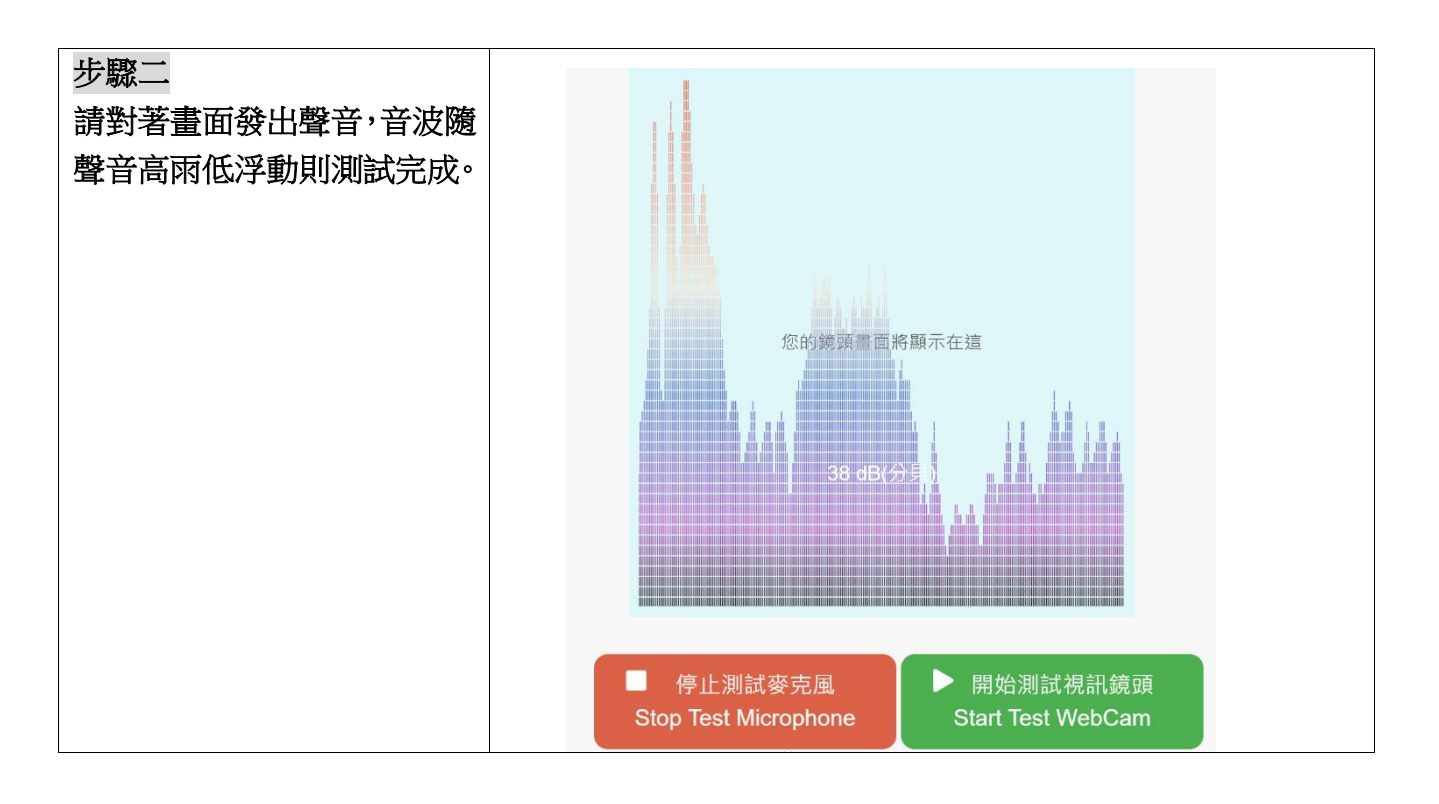

## 6.螢幕分享(蘋果電腦需要設定)

注意:當您使用 Apple 電腦時請務必點選以下連結閱讀以下螢幕分享設定方式。 若您無法共享 Mac 電腦螢幕 - Apple 支援